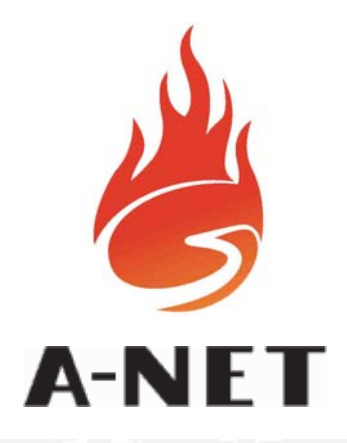

| ÁLLAPOT         | ZÓN         | IÁK                      | ESEMÉNYEK                 |  |  |  |  |  |
|-----------------|-------------|--------------------------|---------------------------|--|--|--|--|--|
| ─ TŰZ           | 1 2 3 4     | 5 6 7                    | 8 TŬZ                     |  |  |  |  |  |
| HIBA            | TŰZJELZŐ    | RENDSZER                 |                           |  |  |  |  |  |
| ELŐRIASZTÁS     | ELÓRIASZTÁS |                          |                           |  |  |  |  |  |
| TESZT           |             |                          | TESZT                     |  |  |  |  |  |
| KITILTVA        |             |                          |                           |  |  |  |  |  |
| UZEMBEN & A-    |             |                          |                           |  |  |  |  |  |
| RIASZTÁS HIBA   |             | BELSŐ SZIRÉNA<br>NÉMÍTÁS | SEGÉDRELÉK                |  |  |  |  |  |
| TÁPELLÁTÁS HIBA |             | RENDSZER<br>RESZET       | SZIRÉNÁK<br>ENGED./TILTÁS |  |  |  |  |  |
| RENDSZER HIBA   |             | LÁMPA TESZT              | KIVÁLASZTOTT<br>ÉRZÉKELŐK |  |  |  |  |  |
|                 |             | SZIRÉNA<br>NÉMÍT/AKTÍV   | KÉSLELTETÉSEK<br>AKTÍVAK  |  |  |  |  |  |
|                 | TIIN        |                          |                           |  |  |  |  |  |

## Tűzjelző központ

## KEZELŐI

# KÉZIKÖNYV

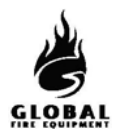

## TARTALOM

## 1. RÉSZ - KEZELÉS

| 1.1 A tűzjelző központ előlapja és kezelőszervei | 2 |
|--------------------------------------------------|---|
| 1.2 Riasztás                                     | 3 |
| 1.3 Rendszer resetelése                          | 4 |
| 1.4 Riasztás indítása és leállítása              | 5 |
| 1.5 Tűz, hiba, teszt és letiltási üzenetek       | 6 |
| 1.6 késleltetések AKTÍVAK                        | 7 |
| 1.7 LÁMPA teszt                                  | 8 |
| 1.8 Próbariasztás végrehajtása                   | 9 |
| 1.9 Gondnoki teszt                               | 2 |
| 1.10 Letiltások                                  | 4 |
| 1.10.1 Kiválasztott érzékelők                    | 4 |
| 1.10.2 Szirénák engedélyezése/letiltása          | 5 |
| 1.10.3 Segédrelék                                | 5 |
| 1.10.4 Zónák kitiltása/engedélyezése             | 6 |
| 1.11 Ha a panel hibát jelez                      | 6 |
| 1.12 Ha a panel előriasztást jelez               | 6 |
|                                                  |   |

## 2. RÉSZ - KARBANTARTÁS

| 2.1 Sim kártya cseréje                                | . Hiba! A könyvjelző nem létezik. |
|-------------------------------------------------------|-----------------------------------|
| 2.2 Hálózati biztosíték cseréje                       | . Hiba! A könyvjelző nem létezik. |
| 2.3 Akkumulátorfeszültség és töltés ellenőrzése       | . Hiba! A könyvjelző nem létezik. |
| 2.4 A programozási funkciók használata karbantartásra | . Hiba! A könyvjelző nem létezik. |
| 2.5 Belépés programozói módba                         | . Hiba! A könyvjelző nem létezik. |
| 2.6 Napló                                             | . Hiba! A könyvjelző nem létezik. |
| 2.7 Eseménynapló                                      | . Hiba! A könyvjelző nem létezik. |
|                                                       |                                   |

Egyes funkciók csak jogosult felhasználó számára hozzáférhetők. Ehhez az előlap billentyűzetén egy érvényes felhasználói kódot kell beütni. A gyári alapértelmezett kód: ▲▲▲▲ Belépéshez nyomja meg az ENTER gombot, majd egymás után 5-ször a ▲▲▲▲ gombokat, majd újra az ENTER-t. Sikeres kódbeadás után a kijelző felső sorában az "USER ACCESS LEVEL" (felhasználói hozzáférési szint) kiírás jelenik meg.

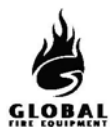

### **KEZELÉS**

### 1.1 A TŰZJELZŐ KÖZPONT ELŐLAPJA ÉS KEZELŐSZERVEI

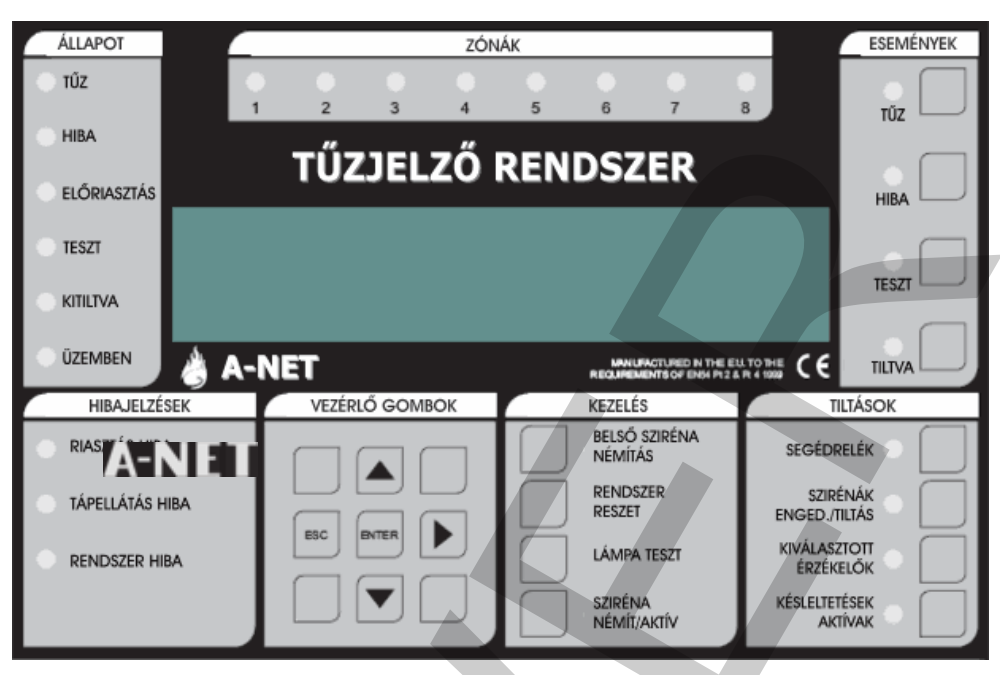

- 1 TŰZ: Ha a LED pirosan világít, tűzjelzés van folyamatban.
- 2 HIBA: Ha a LED sárgán világít, az hibát jelez. További információt ad az LCD kijelző, és ha lehetséges, az előlap HIBÁK részén levő LED-ek (pl: 7, 8, 9, 10).
- **3** ELŐRIASZTÁS: Ha a LED sárgán világít, egy érzékelő előriasztási állapotban van.
- 4 TESZT: Ha a LED sárgán világít, a központ teszt módban van.
- 5 **KITILTVA**: Ha a LED sárgán világít, legalább egy letiltás érvényben van.
- 6 ÜZEMBEN: Ha a LED ZÖLDEN világít, a központ AKTÍV módban van. Ha a LED villog, a központ TELEPÍTÉSI módban van.
- 7 **RIASZTÁS HIBA**: Ha a LED sárgán világít, hiba merült fel egy hurkon levő hangjelzővel, vagy egy hagyományos szirénakörben. Ez lehet szakadás, zárlat, vagy kiégett szirénabiztosíték.
- 8 TÁPELLÁTÁS HIBA: Ha a LED sárgán világít, hálózati, akkumulátor, vagy földelési hiba áll fenn. A hibáról további információ látható az LCD kijelzőn.
- 9 RENDSZER HIBA: Ha a LED világít, az az 5V-os kör vagy a processzor/program hibáját jelzi.
- 10 ZÓNÁK: Tűzzóna jelző LED-ek
- 11 BILLENTYŰZET: Ezek a gombok szolgálnak a menük közötti lépésre, programozói módba lépésre... stb..
- 12 BELSŐ SZIRÉNA NÉMÍTÁS: A gomb megnyomása leállítja a belső hangjelzőt TŰZ vagy HIBA jelzésekor.
- **13** BELSŐ SZIRÉNA NÉMÍTÁS: Ha a LED világít, a rendszeren új TŰZ vagy HIBA jelzés keletkezett.
- 14 RENDSZER RESET: A gomb megnyomására a központ visszaáll normál működésre riasztás után. Rendszer reset előtt a riasztásokat törölni kell. A reset nem töröl beállítást vagy letiltásokat, csak tűzriasztásokat vagy hibajelzéseket (azokat is csak akkor, ha azok oka megszűnt).
- 15 LÁMPA TESZT: A gomb nyomva tartása folyamán a panel összes LED-je kigyullad, az LCD kijelző összes képpontja elsötétül. Ezzel ellenőrizhető a LED-ek és az LCD kijelző működőképessége.
- 16 SZIRÉNA NÉMÍT/AKTÍV: A gomb megnyomása az összes hangjelzőt indítja. Újbóli megnyomásával a hangjelzők leállnak.
- 17 SZIRÉNA NÉMÍT/AKTÍV: Ha a LED világít, a HANGOS RIASZTÁSOK funkciót aktiválták, vagy új tűzriasztás keletkezett.
- 18 KÉSLELTETÉSEK AKTÍVAK: A hangjelzőkhöz, I/O modulokhoz és az átjelzéshez késleltetések programozhatók. A gomb megnyomásával ezek a késletetések engedélyezhetők/letilthatók.
- **19** KÉSLELTETÉSEK AKTÍVAK: Ha a LED világít, a késleltetések érvényben vannak. (ha programozva vannak)
- 20 KIVÁLASZTOTT ÉRZÉKELŐK: Programozással bizonyos érzékelők szelektív letiltásra programozhatók. Ha a gombot

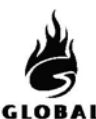

## <u>KEZELÉS</u>

megnyomják, a programozott érzékelők letiltódnak. Ez a gomb csak akkor működik, ha legalább egy érzékelő szelektív letiltásra van programozva.

- 21 KIVÁLASZTOTT ÉRZÉKELŐK: Ha a LED sárgán világít, a kiválasztott érzékelők le vannak választva.
- 22 SZIRÉNÁK ENGED./TILTÁS: A rendszeren levő hangjelzők letiltása vagy engedélyezése.
- 23 SZIRÉNÁK ENGED./TILTÁS: Ha a LED világít, minden hangjelző le van tiltva. Ha nem, engedélyezve.
- 24 SEGÉDRELÉK: A gomb megnyomása tiltja vagy engedélyezi az összes relé és I/O modul kimenetet.
- 25 SEGÉDRELÉK: Ha a LED világít, a segédrelé és I/O modul kimenetek le vannak tiltva.
- 26 TILTVA: Ha letiltások vannak érvényben, a gomb megnyomására ezek a letiltások megjelennek az LCD kijelzőn. Ha több letiltás is van, a gomb többszöri megnyomásával ezek is megjeleníthetők.
- 27 TILTVA: Ha a LED sárgán világít, legalább egy letiltás érvényben van.
- **28 TESZT**: Ha vannak TESZT módban levő zónák, a gomb megnyomására ezek megjelennek az LCD kijelzőn. Ha több TESZT módban levő zóna is van, a gomb többszöri megnyomásával ezek is megjeleníthetők.
- 29 TESZT: Ha a LED sárgán világít, egy vagy több zóna teszt módban van.
- **30 HIBA**: Ha egynél több hiba áll fenn, vagy legalább egy hiba és tűz, a gomb megnyomására a hibakijelzés 20 mp-re megjelenik az LCD kijelzőn. A gomb többszöri megnyomásával a többi hiba is megjeleníthető.
- 31 HIBA: Ha a LED sárgán villog, megtekintendő hibajelzések vannak. Ha a LED folyamatosan világít, az összes hiba megtekintésre került.
- 32 TŰZ: Ha egynél több tűzjelzés van, a gomb megnyomása 20 mp-re megjeleníti a következő tűzjelzést. A többi jelzés a gomb további megnyomásával jeleníthető meg.
- 33 TŰZ: Ha a LED pirosan villog, megtekintendő tűzjelzések vannak. Ha a LED folyamatosan világít, az összes tűzjelzés megtekintésre került.

### **<u>1.2 RIASZTÁS</u>** - (Jogosult felhasználó)

#### Ha a tűzjelző központ RIASZTÁST ad, az alábbi események történnek:

A hangjelzők, I/O modulok és egyéb kimenetek a programozásuk szerint működésbe lépnek.

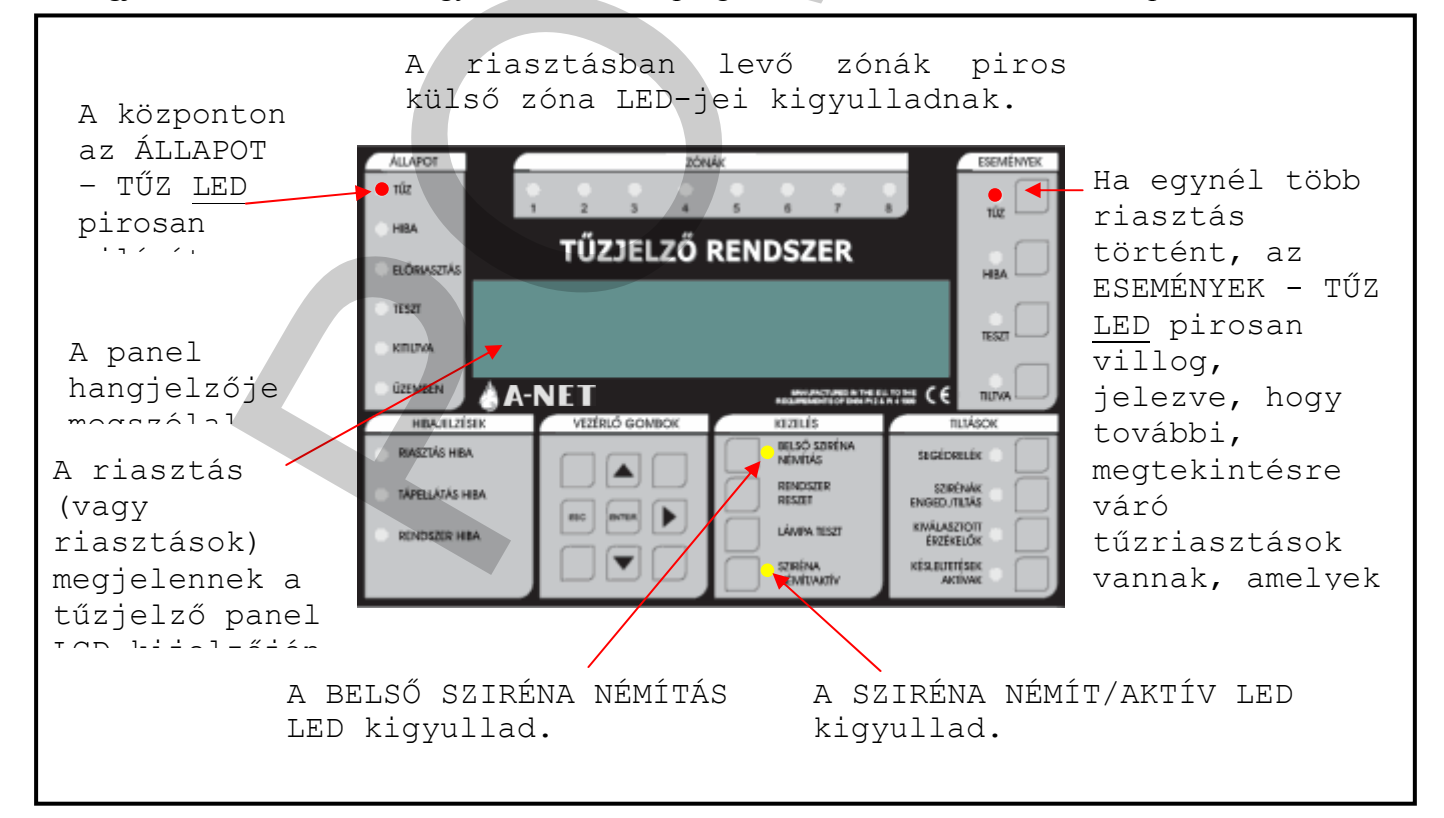

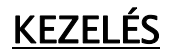

HIRA

TESZT

апилоя

**ÜZEMBEN** 

HBAJELZES

RIASZTÁS HIBA

TÁPELLÁTÁS HIBA

RENDSZER HBA

ELŐRIASZTÁS

ZÓNÁK

TŰZJELZŐ RENDSZER

JUNIOr

HBA

TES/T

TIDA

TLTÁSOK

SEGÉDRELÉX

SZIRÉNÁK ENGED./TILTÁS

KIVÁLASZIOTT ÉRZÉKELŐK

KÉSLEUTETÉSEK

azui:

IELSŐ SZRÉNA Némítás

LÁMPA 16521

SZIRÉNA NÉMÍTAKTÍV

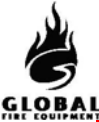

## A KIÜRÍTÉS A HELYSZÍNI ELŐÍRÁSOK SZERINT TÖRTÉNJEN

## CSAK JOGOSULTSÁG ESETÉN állíthatja le a riasztást.

Ehhez nyomja meg a SZIRÉNA NÉMÍT/ AK

A gomb megnyomására:

- Leállítja a működő hangjelzőket
- A BELSŐ SZIRÉNA NÉMÍTÁS <u>LED</u> kialszik.

A hangjelzők leállításához nyomja meg a SZIRÉNA NÉMÍT/AKTÍV gombot. A LED is kialszik.

Az ÁLLAPOT - TŰZ <u>LEĎ</u> továbbra is pirosan világít

### NE NYOMJA MEG A <u>RENDSZER RESET</u> GOMBOT, AMÍG A RIASZTÁS OKA NINCS LEKEZELVE.

**A-NET** 

### **<u>1.3 RENDSZER RESETELÉSE</u> - (Jogosult felhasználó)**

Ez a művelet akkor hajtható végre, ha:

- Riasztás volt, és a riasztást kiváltó ok megszűnt.
- Rendszerhiba volt, és a hiba kiváltó oka megszűnt.

Miután beírta a felhasználói vagy a programozói hozzáférési kódot, nyomja meg a <u>RENDSZER RESE</u> gombot. A rendszernek kb. 20 mp-et igényel a resete A reset befejezésekor az LCD kijelzőn a cégnév, dátu és idő jelenik meg.

A RENDSZER RESET megnyomása előtt fennallo riasztás vagy hiba LED jelzések a reset végrehajtása után eltűnnek.

A RENDSZER RESET csak az összes riasztás leállítása után hajtható végre.

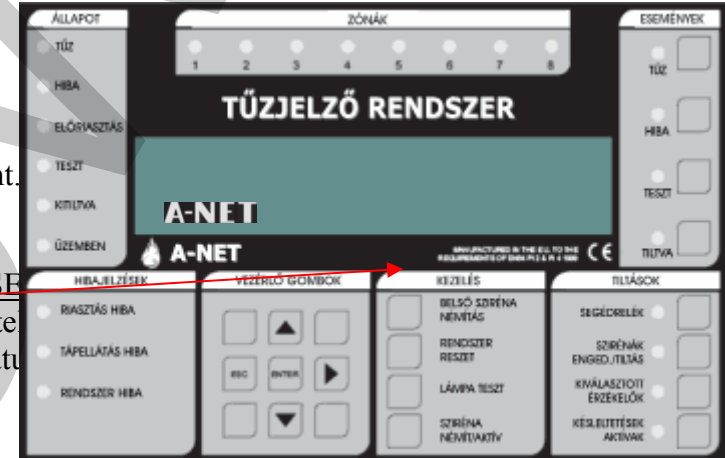

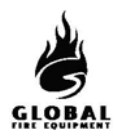

### 1.4 RIASZTÁS INDÍTÁSA ÉS LEÁLLÍTÁSA - (Jogosult felhasználó)

Ez a rész a helyszínen telepített összes hangjelző indítását és leállítását írja le. Azonos a próbariadó műveletével.

A tűzjelző központon:

Nyomja meg a SZIRÉNA NÉMÍT/ AKTÍV gombot.

- Minden hangjelző megszólal.
- A SZIRÉNA NÉMÍT/ AKTÍV <u>LED</u> pirosan kigyullad
- A szirénák leállításához nyomja meg a SZIRÉNA NÉMÍT/ AKTÍV gombot.
- A hangjelzők leállnak
- A SZIRÉNA NÉMÍT/ AKTÍV <u>LED</u> kialszik.

| ALLAPOT             | ZÓN            | Ακ.                                               | ESEMÉNVEK                 |
|---------------------|----------------|---------------------------------------------------|---------------------------|
| τύz                 | 2 3 4          | 5 6 7                                             |                           |
| HIBA<br>ELŐRIASZTÁS | TŰZJELZŐ       | RENDSZER                                          |                           |
| HES2<br>KITILITAA   |                |                                                   | TEST                      |
| ÜZEMBEN             | NET            | ANN ANCTORED IN THE EX<br>RECEIPTION OF DRAFT 2.1 |                           |
| HBAJUZISIK          | VEZERLO GOMBOK | kazaus                                            | TILIASOK                  |
| RIASZTÁS HIBA       |                | DELSŐ SZRÉNA<br>NÉMÉTÁS                           | SEGÉDRELÉK 💿 📃            |
| TÁPELLÁTÁS HEA      |                | RENDSTER                                          | SZIRÉNÁK<br>ENGEDJTILTÁS  |
| RENDSZER HEA        |                | LÁWIPA 1ESZT                                      | KIMÁLASZIOIT<br>ÉRZÉKELŐK |
|                     |                | REMITIVANCIAN                                     | KÉSLELTETÉSEK<br>ACTIVAK  |

### **KEZELÉS**

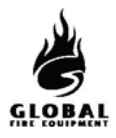

### 1.5 TŰZ, HIBA, TESZT ÉS LETILTÁSI ÜZENETEK

(1. hozzáférési szint – Általános felhasználó)

A tűz, hiba, teszt és letiltási üzenetek az LCD kijelzőn jelennek meg.

Az LCD kijelzési felülete korlátozott. Ha több az üzenet, mint amennyit az LCD ki tud jelezni, az ESEMÉNYEK területen kigyulladnak a TŰZ, HIBA, TESZT vagy TILTVA LED-ek. A további üzenetek kijelzéséhez lásd az alábbiakat.

|                                                                                                    | TŰZ<br>Ha az ESEMÉNYEK - TŰZ <u>LED</u> pirosan villog<br>Nyomja meg az ESEMÉNYEK - TŰZ <u>gombot</u> az első sorban álló<br>üzenet megjelenítéséhez. Nyomja meg a gombot még egyszer a<br>következő üzenet megjelenítéséhez. Ezt ismételje mindaddig, amíg az<br>összes üzenet meg nem jelent. A LED villogása megszűnik, és<br>folyamatos pirosra vált, amint az összes üzenet meg lett jelenítve.<br>20 mp múlva az első tűzjelzés újra megjelenik.                                                                 |
|----------------------------------------------------------------------------------------------------|----------------------------------------------------------------------------------------------------|
|                                                                                                    | HIBA<br>Ha az ESEMÉNYEK - HIBA <u>LED</u> sárgán villog<br>Nyomja meg az ESEMÉNYEK - HIBA <u>gombot</u> az első, sorban álló<br>üzenet megjelenítéséhez. Nyomja meg a gombot még egyszer a<br>következő üzenet megjelenítéséhez. Ezt ismételje mindaddig, amíg az<br>összes üzenet meg nem jelent. A LED folyamatos sárgára vált, amint<br>az összes üzenet meg lett jelenítve.<br>20 mp múlva az első hibajelzés újra megjelenik, ha közben nem<br>történt tűzjelzés, ebben az esetben az első tűzjelzés jelenik meg. |
| Namor Roman Roman Roma<br>Roman Roman Roman Roman Roman Roman Roman Roman Roman Roman Roman Roman Roman Roman Roman Roman Roman Roman Rom<br>Roman Roman Roman Roman Roman Roman Roman Roman Roman Roman Roman Roman Roman Roman Roman Roman Roman Roman Roma | TESZT                                                                                                    |

|                     | 107           | F70                   |              |  |  |
|---------------------|---------------|-----------------------|--------------|--|--|
| - NZ                | · · · ·       | 1 1 1                 |              |  |  |
| 1886                | TŰZJELZŐ      | RENDSZER              |              |  |  |
| NUT<br>NUT<br>KIRNA |               |                       | Ru C         |  |  |
| GENNEN              | -NET          | 40.000 million 10 fo  | 2111 C 6 20M |  |  |
| WILAURL/SORC        | VICENC BOMBOR | KRUBLIG.              | TENJOR       |  |  |
| MADENÁO HIBA        |               | HD30 SIRINA<br>MANIAS |              |  |  |
| CAMILLASSI HEA      | 222           | 81131                 | EVOV3/181A0  |  |  |
| BINOSTE HEA         |               | LAMA KSST             |              |  |  |
|                     |               |                       |              |  |  |

Ha az ESEMÉNYEK -TESZT LED sárgán világít....

Nyomja meg az ESEMÉNYEK - TESZT gombot a teszt módban levő zónák megjelenítéséhez.

Előfordulhat, hogy nem minden, teszt módban levő zóna jeleníthető meg egyidejűleg, ebben az esetben a többi, teszt módban levő zóna kijelzéséhez nyomja meg a gombot még egyszer.

15 mp múlva a kijelző visszatér alapállapotba (általában a cégnév és az aktuális idő kijelzésével).

#### TILTVA

Ha az ESEMÉNYEK -TILTVA LED sárgán világít...

Nyomja meg az ESEMÉNYEK - TILTVA gombot a letiltások megjelenítéséhez. Előfordulhat, hogy nem minden letiltás jeleníthető meg egyidejűleg, ebben az esetben a többi letiltás kijelzéséhez nyomja meg a gombot még egyszer.

15 mp múlva a kijelző visszatér alapállapotba (általában a cégnév és az aktuális idő kijelzésével).

| ALMOT                       | 204      | 4K                                                                                                    | REPORT OF THE PARTY OF THE PARTY OF THE PART |  |
|-----------------------------|----------|----------------------------------------------------------------------------------------------------|----------------------------------------------------------------------------------------------------|--|
| ⊂ niz                       |          | 2 2 2                                                                                                    |                                                                                                    |  |
| HBA.                        | TŰZJELZŐ | RENDSZER                                                                                                    |                                                                                                    |  |
| ear<br>RIDA                 |          |                                                                                                    |                                                                                                    |  |
|                             | NET      | and the second second s |                                                                                                    |  |
| MADENA HUA<br>TAPULADIA HUA |          | HOJO SIRENA<br>MANIAS<br>BIOLECEU<br>BIOLECEU                                                                                                    | SINGLAND CONTRACT                                                                                                    |  |
| BOACGINE HEA                |          | Stelling<br>Membrany                                                                                                    | INSTRUCE                                                                                                    |  |

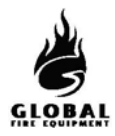

### **<u>1.6 KÉSLELTETÉSEK AKTÍVAK</u> - (Jogosult felhasználó)**

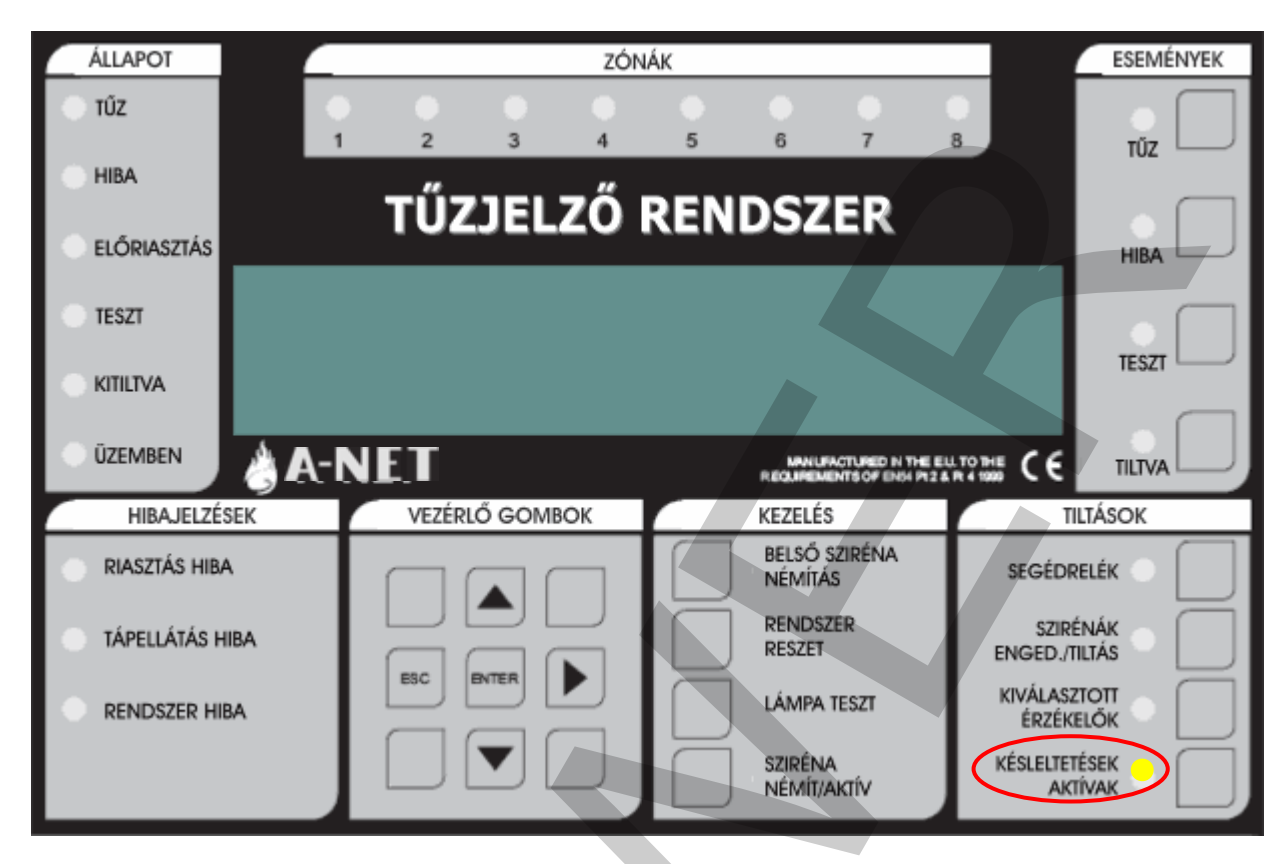

Telepítés során a programozásban késleltetések adhatók meg a hangjelzőkre, I/O modulokra és az átjelzésre. Ezek a késleltetések csak akkor vannak érvényben, ha a az ACTIVE DELAYS LED világít. Minden egyéb esetben a hangjelzők, I/O modulok és az átjelzés tűz észlelése esetén azonnal indul.

Ezen késleltetések engedélyezéséhez vagy letiltásához a felhasználói hozzáférési kód beírása után nyomja meg az ACTIVE DELAYS gombot.

Az aktív késleltetések úgy is programozhatók, hogy éjszakára automatikusan lekapcsolódjanak.

A programozható funkciókról és késleltetésekről további információ a 'Telepítési és Üzembehelyezési Kézikönyv'-ben található.

Riasztás alatt, ha a késleltetések aktívak (KÉSLELTETÉSEK AKTÍVAK LED világít), a KÉSLELTETÉSEK AKTÍVAK gomb megnyomása törli a késleltetéseket, és minden, bizonyos tűzriasztás-típusra programozott hangjelző azonnal megszólal.

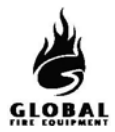

### **<u>1.7 LÁMPA TESZT</u>** - (Általános szint)

Ezzel ellenőrizhető a kezelőfelület LED-jeinek, az LCD kijelzőnek és a kezelői hangjelzőnek a megfelelő működése.

| ÁLLAPOT           | ZÓN                | ÁK                         | ESEMÉNYEK                   |
|-------------------|--------------------|----------------------------|-----------------------------|
| TŰZ               | • • • •<br>1 2 3 4 | <b>• • • • • • • • • •</b> | B TŬZ                       |
| HIBA              | <b>ΤŰΖΊΕΙ ΖŐ</b> Ι | RENDSZER                   |                             |
| ELŐRIASZTÁS       |                    |                            |                             |
| - TESZT           |                    |                            | TESZT                       |
|                   |                    |                            |                             |
| ÜZEMBEN           | A-NET              | IANURACTURED IN THE EUR    |                             |
| HIBAJELZÉSEK      | VEZÉRLŐ GOMBOK     | KEZELÉŞ                    | TILTÁSOK                    |
| 😑 RIASZTÁS HIBA   |                    | BELSŐ SZIRÉNA<br>NÉMÍTÁS   | SEGÉDRELÉK 😑 📃              |
| 🗧 tápellátás hiba |                    | RENDSZER<br>RESZET         | SZIRÉNÁK –<br>ENGED./TILTÁS |
|                   | ESC ENTER          | LÁMPA TESZT                | KIVÁLASZTOTT –<br>ÉRZÉKELŐK |
|                   |                    |                            | KÉSLELTETÉSEK – AKTÍVAK     |
|                   |                    |                            |                             |
|                   |                    |                            |                             |
|                   |                    |                            |                             |
|                   |                    |                            |                             |
|                   |                    |                            |                             |

Nyomja meg meg hosszan a LÁMPA TESZT gombot.

- Az ábrán látható összes LED-nek ki kell gyulladnia
- Az LCD kijelző képpontjainak feketének kell lennie
- A külső zóna LED-eknek, ha vannak, világítaniuk kell

A teszt befejezéséhez engedje el a LÁMPA TESZT gombot. A LED-ek és az LCD visszatér alapállapotba.

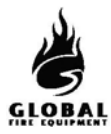

## **KEZELÉS**

### **<u>1.8 PRÓBARIASZTÁS VÉGREHAJTÁSA</u> - (2. hozzáférési szint vagy jogosult felhasználó)**

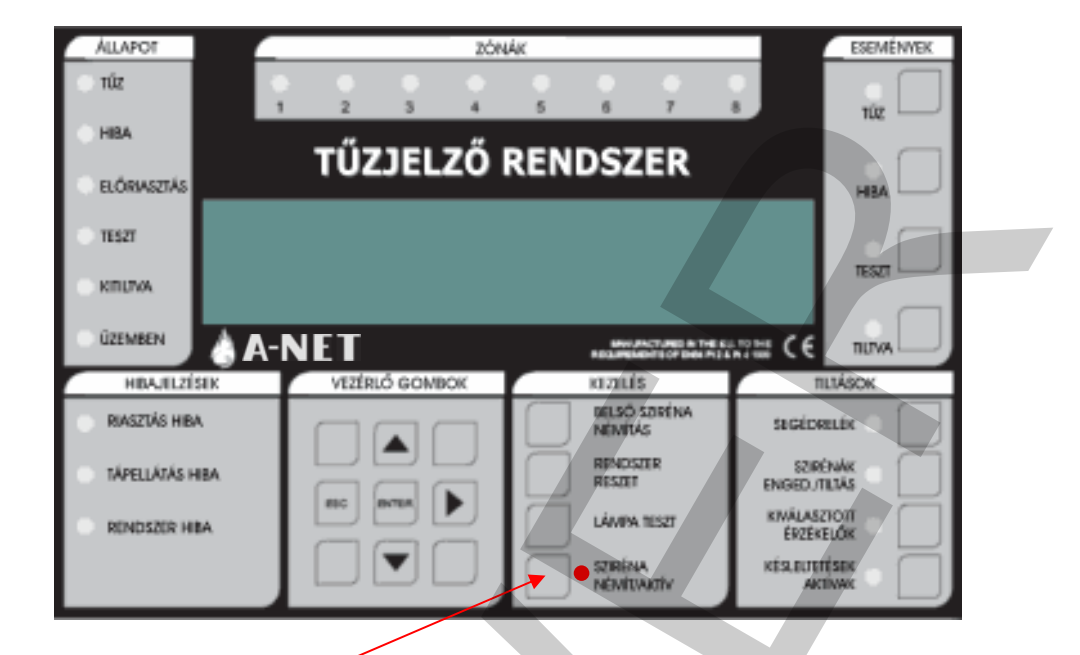

A riasztás indításához nyomja meg a SZIRÉNA NÉMÍT/AKTÍV gombot.

A következők történnek:

- Minden hangjelző megszólal
- A SZIRÉNA NÉMÍT/AKTÍV <u>LED</u> kigyullad

A riasztás leállításához nyomja meg a SZIRÉNA NÉMÍT/AKTÍV gombot újra.

A következők történnek:

- A hangjelzők leállnak
- A SZIRÉNA NÉMÍT/AKTÍV <u>LED</u> kialszik

## A KIÜRÍTÉS A HELYSZÍNI ELŐÍRÁSOK SZERINT TÖRTÉNJEN

A-NET KEZELŐI KÉZIKÖNYV 2.3. KIADÁS 2005 SZEPT. 17.

## <u>1.9 GONDNOKI TESZT (Egyszemélyes bejárásteszt)</u> - (Jogosult felhasználó) Gondnoki teszt mód indítása és vége

Indításhoz nyomja meg az ESEMÉNYEK - TESZT gombot, majd a KEZELÉS - LÁMPA TESZT gombot röviden.

(A HIBAJELZÉSEK – RENDSZERHIBA <u>LED</u> egy pillanatra kigyullad, ez normális).

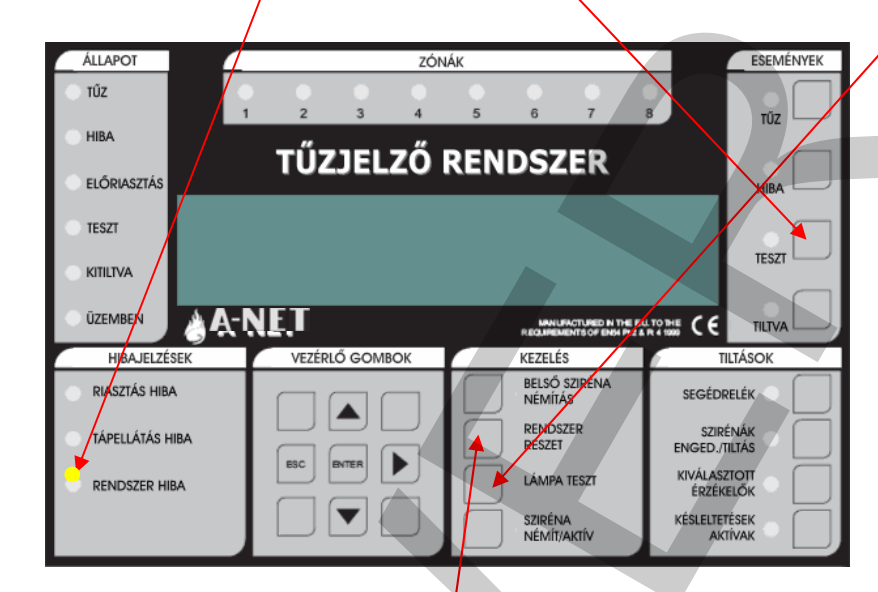

A teszt mód bármikor aktiválható, kivéve ha:

- · TŰZ van
- · A HANGOS RIASZTÁSOK aktiválva lettek
- · Valami már TESZT MÓDBAN van (hangjelzők vagy zónák)
- · A rendszer riasztási módban van (a PC grafikus csomag által követelt szaggatott hangjelzés)
- · Programozói módban van
- · Telepítési módban van

Gondnoki teszt módba belépéskor az INITIALISING kiírás jelenhet meg akár 20 mp-re is, a rendszer méretétől függően.

A Gondnoki teszt módból a RENDSZER RESET gomb megnyomásával lehet kilépni

### A Gondnoki teszt mód kijelzései

- · A TESZT LED világít.
- A hangjelző 5 mp-enként fél mp-re megszólal (ugyanúgy, mint HIBA jelzésnél). <u>A RIASZTÁS</u> NÉMÍTÁSA ezt nem állítja le.
- · A kijelzőn a "DETECTOR TEST MODE" kiírás jelenik meg.
- · A teszt módban levő zónák megjelennek a kijelzőn "ALL ZONES"

### 1.9 GONDNOKI TESZT MÓD (folytatás...)

### Naplózás

- Az egyenkénti érzékelőtesztek nincsenek naplózva (ez gyorsan telítené a naplót)
- A Gondnoki teszt módba lépés naplózódik

### Tesztelt eszközök

- Minden érzékelő és kézi jelzésadó minden zónában teszt módba kerül
- A zónához nem rendelt érzékelők és kézi jelzésadók is teszt módba kerülnek

#### Jelzések eszköz tesztelésekor

Ha egy érzékelő aktiválva lett (pl. füst spray használatával):

- Az érzékelő LED-je világít, amíg a szint a riasztásküszöb felett van
- A fő panel hagyományos és hurokra kötött hangjelzői 1 mp-re megszólalnak, ha ez programozva van (7.3. funkció)
- Azok a hurkon levő hangjelzők, amelyek ugyanarra az al-panelre csatlakoznak, mint a tesztelt érzékelő, 1 mp-re megszólalnak
- Az esemény megjelenik a fő panelen és a másodkezelők LCD kijelzőjén 15 mp-re

### Egynél több eszköz tesztelése

Érzékelőkből és kézi jelzésadókból egyszerre csak egy tesztelhető. A LED-nek ki kell aludnia az aktuális eszközön, mielőtt a következőre lép. (Ne használjon túl sok füst sprayt.)

### Letiltások

• A hangjelzőkre, hurkokra vagy érzékelőkre vonatkozó letiltásokat a rendszer Gondnoki teszt módban figyelmen kívül hagyja, azonban a letiltott érzékelő LED-je teszteléskor nem gyullad ki (a teszt többi eleme normál módon működik).

### Érzékelők érzékenysége

• Ezt a teszt módba lépés nem változtatja meg (ezért az érzékenység éjszaka magas lehet, nappal pedig alacsony - a rendszer beállításaitól függően).

### Egyéb

- Gondnoki teszt módban a SZIRÉNA NÉMÍT/AKTÍV gomb működőképes marad
- A Gondnoki teszt módba a fő panelről vagy másodkezelőről is be lehet lépni

### 1.10 LETILTÁSOK- (Jogosult felhasználó)

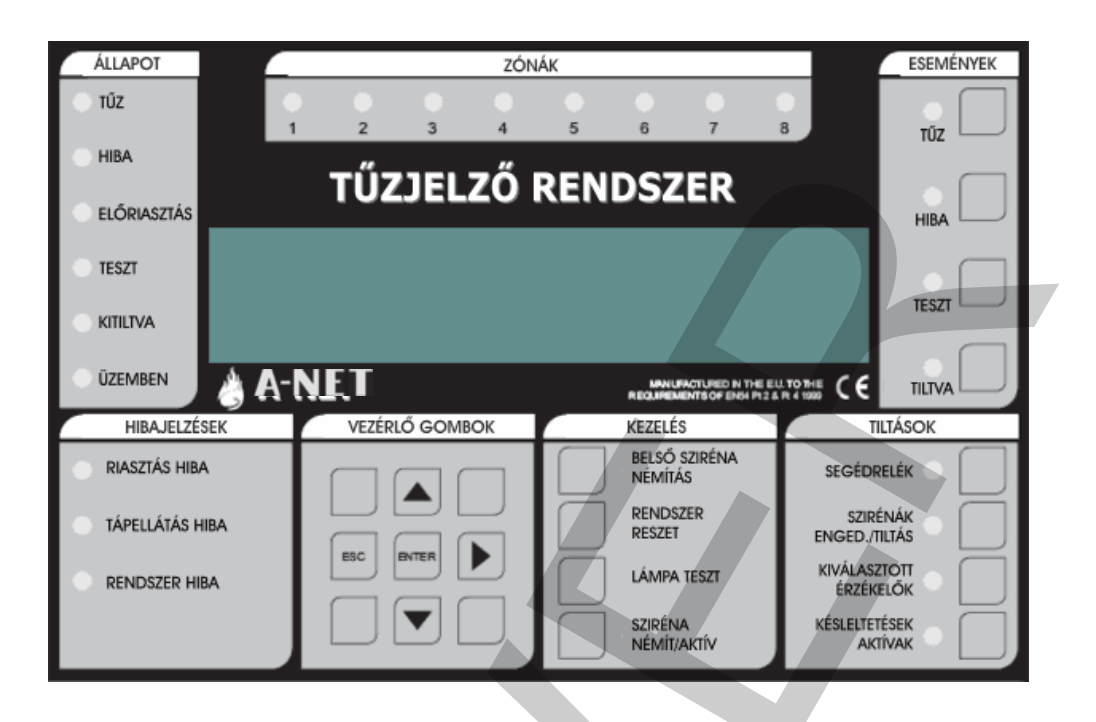

### 1.10.1 KIVÁLASZTOTT ÉRZÉKELŐK

Programozásban (lásd: 'Telepítési és Üzembehelyezési Kézikönyv') az egyes érzékelők SZELEKTÍV LETILTÁSRA programozhatók. Ha a KIVÁLASZTOTT ÉRZÉKELŐK gombot megnyomja, az adott érzékelők le lesznek tiltva. (Ez szükséges lehet pl. olyan épületben, ahol dohányzó helyiségben is vannak füstérzékelők. Napközben célszerű kiiktatni ezeket az érzékelőket a vakriasztások megelőzésére.)

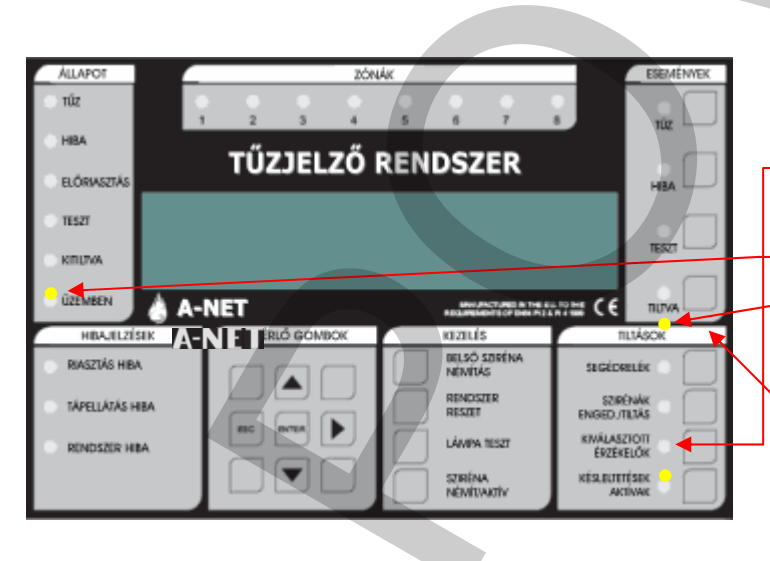

### KIVÁLASZTOTT ÉRZÉKELŐK

### KIVÁLASZTOTT ÉRZÉKELŐK

Ha aktiválva van:

A KIVÁLASZTOTT ÉRZÉKELŐK <u>LED</u>kigyullad

Az ÁLLAPOT - KITILTVA LED kigyullad

Az ESEMÉNYEK - LETILTVA LED kigyullad.

A letiltott érzékelők megtekinthetők az ESEMÉNYEK - LETILTÁS gombbal.

A KIVÁLASZTOTT ÉRZÉKELŐK gomb csak akkor működik, ha legalább egy érzékelő SZELEKTÍV LETILTÁSRA van programozva. A KIVÁLASZTOTT ÉRZÉKELŐK gomb újbóli megnyomása újra engedélyezi az érzékelőket.

### 1.10 LETILTÁSOK (folytatás...)

### 1.10.2 SZIRÉNÁK ENGEDÉLYEZÉSE/LETILTÁSA

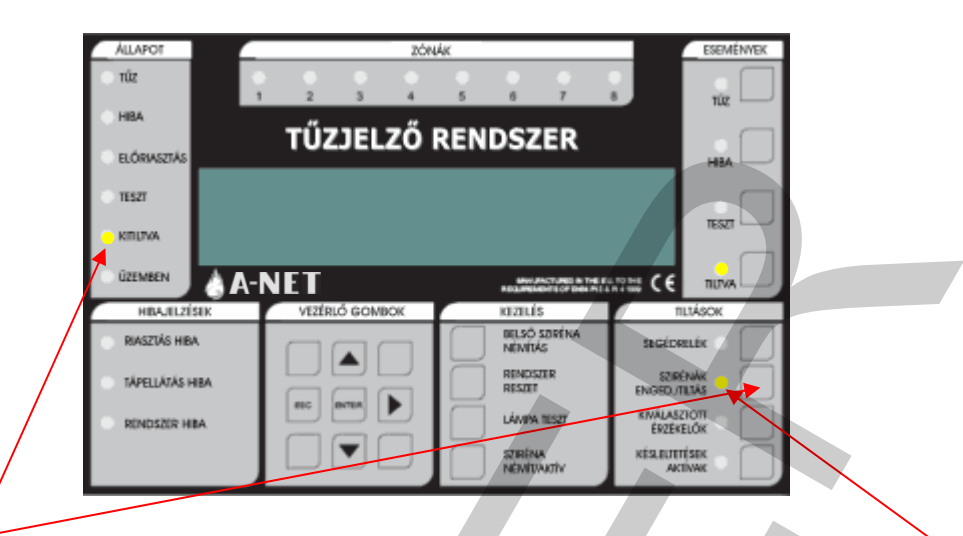

Ezen gomb megnyomására a rendszerben levő összes sziréna letiltódik, a hozzá tartozó LED kigyullad. A KITILTVA LED kigyullad.

A gomb újbóli megnyomására a szirénák újra engedélyeződnek.

### 1.10.3 SEGÉDRELÉK

A SEGÉDRELÉK gombbal az összes relé és I/O modul kimenet engedélyezhető/letiltható. Ez azt jeletni, hogy tűz vagy hiba esetén az adott kimenetek nem reagálnak. Az ezen gombbal vezérelt kimenetekbe beletartozik az alapban húzva tartott HIBA relé, a HIBA I/O csoport, a KIÜRÍTÉS relé, és az analóg hurkokra kötött I/O modulok, valamint a segédrelék.

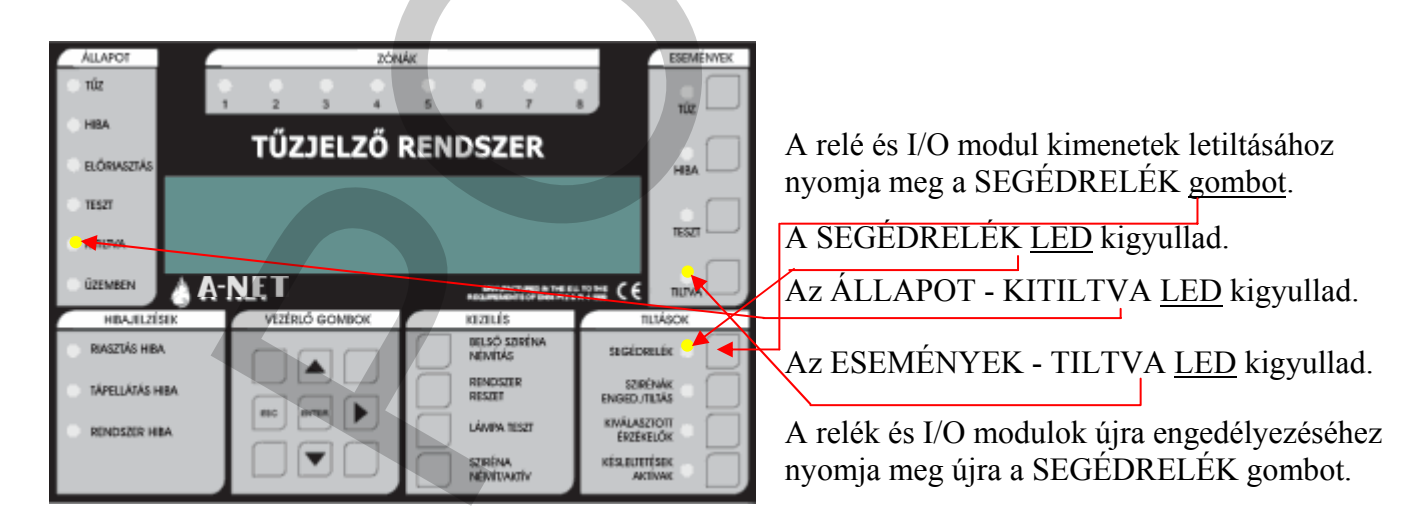

### 1.10.4 ZÓNÁK KITILTÁSA/ENGEDÉLYEZÉSE

Zóna letiltásához/engedélyezéséhez kövesse az alábbiakat:

1 – Írjon be egy érvényes felhasználói vagy programozói kódot.

2 – Válassza a 3.1 funkciót (Zónák tiltása/kiosztás), a ▲▼ nyílgombokkal. A 3. menü elérése után nyomja meg az Enter gombot.

3 – A ▲▼ gombokkal válassza ki a 3.1 funkciót, majd nyomja meg az Enter gombot.

4 – A ▲ ▼ gombokkal válassza ki a tiltandó zónát, majd nyomja meg az Enter gombot.

5 – A zóna pillanatnyi állapota látható. Megváltoztatásához nyomja meg az Enter gombot, és a ▲▼ gombokkal váltsa át engedélyezettről tiltottra vagy fordítva. A beállítás befejezése után nyomja meg az OK/Enter gombot. Kilépéshez nyomja meg az ESC gombot. Az ESC gomb minden egyes megnyomása egy lépéssel visszalép a menüben. Ha bármely zóna ki lett tiltva, az ÁLLAPOT területen a KITILTVA LED kigyullad. Az ESEMÉNYEK területen a TILTVA LED szintén világít. Ha ez utóbbi LED villog, azt jelzi, hogy egynél több tiltás történt a rendszerben. A további tiltások megtekintéséhez nyomja meg a TILTÁS gombot az ESEMÉNYEK területen.

### 1.11 HA A PANEL HIBÁT JELEZ

Ha a rendszer hibát észlel, az ÁLLAPOT - HIBA LED kigyullad.

HÍVJA A KARBANTARTÓT

### 1.12 HA A PANEL ELŐRIASZTÁST JELEZ

Ha bármely érzékelő előriasztási állapotot jelez, az ÁLLAPOT - ELŐRIASZTÁS <u>LED</u> kigyullad.

KÖVESSE A HELYSZÍNI ELŐÍRÁSOKAT

| Ζ. | ALMOT                             | 20494K |         |          |     |                    |              |   | EDB/VEV/ARC      |              |
|----|-----------------------------------|--------|---------|----------|-----|--------------------|--------------|---|------------------|--------------|
|    | niz                               |        |         | ÷ ;      | 1   | 1                  | 2            | 2 |                  |              |
| 1  | HER.                              |        | ΤŰΖ     | JELZÕ    | REN | DSZ                | ER           |   |                  |              |
| 1  | 10                                |        |         |          |     |                    |              |   |                  |              |
|    | RIDA                              |        |         |          |     |                    |              |   |                  |              |
|    | COMMON                            | Å A-   | NET     |          |     |                    | 2012         |   | = C 6            | 10M          |
|    | REARLING                          | RC .   | Victory | 5 BOMICE |     | REALING            |              | r | 1                | INACE.       |
|    | <ul> <li>magnão Hea</li> </ul>    |        |         |          |     | MD30-3<br>MEMILA   | BIOLINA<br>S | Т | solos            | 11K (        |
|    | <ul> <li>tivellétél He</li> </ul> | м      |         |          |     | 101-000<br>101-000 |              | L | LENN<br>ENVEROUT | uAs .        |
|    | · BINGER HAP                      |        |         |          |     | LAMER              | 1027         | Т | DATE             | uók 🗌        |
|    |                                   |        |         | JU.      |     | STREM<br>MEMBO     | aiv -        |   | AC               | isex<br>inac |